## Printing Comments in Acrobat Versions 5, 6, and 7 – Updated 7/10/07

| Print                                                                                                    | ? 🛽                                                                                                    |
|----------------------------------------------------------------------------------------------------|----------------------------------------------------------------------------------------------------|
| Printer<br>Name: Fiery                                                                                                    | Properties                                                                                                    |
| Status: Ready<br>Type: EB-105EX PCL 6 90<br>Where: IP_192.0.0.168                                                                                                | Reverse pages     Print as image     Print to file     Conties and Adjustments                                                             |
| <ul> <li>All C Selected pages/graphic</li> <li>C Current page</li> <li>C Pages from: 1 to: 1</li> <li>Print: Even and Odd Pages ▼</li> <li>✓ Comments</li> </ul> | Number of copies: 1<br>Collate<br>Shrink oversized pages to paper size<br>Expand small pages to paper size<br>Auto-rotate and center pages |
| PostScript Options<br>Print Method: Language Level 2<br>Optimize for Speed<br>Download Asian Fonts Save Printer Memory<br>Color Managed: On printer              | Preview                                                                                                    |
| Printing Tips Advanced                                                                                                    | Units: Inches Zoom: 100.0%                                                                                                    |

Acrobat 5 - File > Print > Under the "Print Range" section, check "Comments"

Acrobat 6 - File > Print > Under the "Print What" section, select "Document and Comments

No image available.

Acrobat 7 - File > Print > Under the "Comment and Forms" section, select "Document and Markups"

| Printer                                     |                 |                                                                                                    | 1 |
|---------------------------------------------|-----------------|----------------------------------------------------------------------------------------------------|---|
| Name: Fiery Printer 🖌                       | Properties      |                                                                                                    |   |
| Status: Ready                               | Comments and Fo | orms:                                                                                                    | - |
| Type: EB-105EX PCL 6 90                     | Document and I  | Markups 😽                                                                                                    |   |
| Print Range                                 | Preview         | 05                                                                                                    |   |
| Current view                                |                 |                                                                                                    |   |
| <ul> <li>Current page</li> </ul>            | 1               | 1 1 1 1 1 1 1 1 1 1 1 1 1 1 1 1 1 1 1 1                                                                                                    |   |
| O Pages from: 1 to: 157                     |                 |                                                                                                    |   |
| Subset All pages in range 🔗 🗌 Reverse pages |                 | A remark to the second second |   |
|                                             | THE             | A second second se                                                                                                    | 4 |
| Page Handling                               |                 | A STATE OF A STATE OF |   |
|                                             | •               | • •••                                                                                                    | • |
| Page Scaling: Reduce to Printer Margins     |                 |                                                                                                    |   |
| Auto-Rotate and Center                      |                 |                                                                                                    | 4 |
| Choose Paper Source by PDE page size        |                 |                                                                                                    |   |
|                                             |                 | L==++                                                                                                    |   |
| Print to file                               |                 | 7 000                                                                                                    |   |
|                                             | Units: Inches   | 200M: 96%                                                                                                    |   |
|                                             | 1/1 (6)         | П                                                                                                    |   |
|                                             |                 |                                                                                                    |   |